АО «Инфотекс Интернет Траст»

# Инструкция по переносу контейнера закрытого ключа на носитель JaCarta-2 SE

Листов 8

Инфотекс Интернет Траст 2024 г.

# Оглавление

| Ι.   | ВВЕДЕНИЕ                                                               | . 3 |
|------|------------------------------------------------------------------------|-----|
| II.  | УСТАНОВКА ДРАЙВЕРА ДЛЯ НОСИТЕЛЯ                                        | . 4 |
| III. | ПЕРЕНОС КОНТЕЙНЕРА НА JACARTA-2 SE С ИСПОЛЬЗОВАНИЕМ СКЗИ VIPNET CSP    | . 5 |
| IV.  | ПЕРЕНОС КОНТЕЙНЕРА НА JACARTA-2 SE С ИСПОЛЬЗОВАНИЕМ СКЗИ КРИПТОПРО CSP | . 6 |

### 3

#### I. Введение

✓ Документ предназначен для пользователей, осуществляющих перенос контейнера закрытого ключа на ключевой носитель JaCarta-2 SE, с использованием средства криптографической защиты информации (СКЗИ) ViPNet CSP или КриптоПро CSP. Выберите необходимый раздел инструкции в зависимости от СКЗИ.

✓ Все модели JaCarta-2 SE совместимы с программными СКЗИ ViPNet CSP/КриптоПро CSP и поддерживают хранение ключевых контейнеров программных СКЗИ.

✓ Данный документ предполагает, что перед переносом контейнеров закрытых ключей на вашем автоматизированном рабочем месте (АРМ) уже установлено, зарегистрировано и настроено средство криптографической защиты информации (СКЗИ) ViPNet CSP или КриптоПро CSP.

Иеобходимо обращать особое внимание на примечания помеченные знаком .

Внимание! Вид окон может отличаться в зависимости от используемой операционной системы. В примерах использовалась операционная система Windows 10.

Всю необходимую документацию по услугам нашей компании вы можете загрузить на нашем сайте <u>www.iitrust.ru</u> раздел <u>«Поддержка»</u>, кнопка <u>«Пользовательская документация»</u>

# II. Установка драйвера для носителя

Для корректной работы ключевого носителя JaCarta под управлением операционной системы Microsoft Windows необходимо установить программное обеспечение, позволяющее выполнять базовые операции с электронными ключами JaCarta.

Для получения программного обеспечения актуальной версии необходимо зайти на страницу <u>https://www.aladdin-rd.ru/support/downloads/jacarta\_client</u>, выбрать дистрибутив, подходящий разрядности вашей операционной системы, и нажать на кнопку **«Скачать»** (Рисунок 1).

| Аладдин                 | Продукты                                                | Импортозамещение | Цены и заказ | Поддержка | Компания |  |
|-------------------------|---------------------------------------------------------|------------------|--------------|-----------|----------|--|
| Центр за                | Центр загрузки                                          |                  |              |           |          |  |
| ПК "Единый              | циный Клиент JaCarta 3.1" (версия для 64-битных систем) |                  |              |           |          |  |
| ИМЯ ФАЙЛА               |                                                         |                  | PA3MEP       |           |          |  |
| jacartauc_3.1.0.346     | i5_win_x64_ru.ı                                         | nsi              | 33.3 MD      |           | Скачать  |  |
| <u>← Центр загрузки</u> | 1                                                       |                  |              |           |          |  |
|                         |                                                         | Рисуно           | к 1          |           |          |  |

Загрузите дистрибутив в любое место компьютера и запустите установку утилиты. Выполните установку, следуя инструкциям мастера установки.

#### **III**. Перенос контейнера на JaCarta-2 SE с использованием СКЗИ ViPNet CSP

Внимание! Убедитесь, что ключевой носитель JaCarta-2 SE находится в USB-порту вашего компьютера.

- 1. Запустите криптопровайдер ViPNet CSP с ярлыка на рабочем столе или из кнопки меню «Пуск» -> «Все приложения» -> «ViPNet» -> «ViPNet CSP».
- 2. Перейдите в раздел «Контейнеры ключей». Выберите сформированный ранее контейнер закрытого ключа и нажмите кнопку «Копировать в...» (Рисунок 2).

| 🖞 ViPNet CSP                                                                                           |                                                                 |                                  | - 🗆 X              |
|----------------------------------------------------------------------------------------------------|-----------------------------------------------------------------|----------------------------------|--------------------|
| Криптопровайдер VIPN<br>в операционной систем                                                          | et CSP предназначен для реализации крип<br>e Microsoft Windows. | тографических функций            | K                  |
| Контейнеры ключей<br>Подключаемые устройства<br>Датчик случайных чисел                                 | Контейнеры ключей<br>Ключи пользователя                         | v Đ                              | Добавить контейнер |
| Дополнительно                                                                                          | Имя контейнера<br>vipnet-1bed7bb7-6106-4d61-b011-679d26732      | Расположение<br>23b Жесткий диск |                    |
| 2022, © АО «ИнфоТеКС»<br>Версия 4.4 (4.4482), Для распространени<br>Серийный номер: 8X27-92PC-WWG4-XG3 | Установить сертификат<br>я через сайт<br>R                      | Свойства                         | Копировать в       |

Рисунок 2

3. Укажите новое место хранения ключа - устройство JaCarta Laser и введите пин-код<sup>1</sup> 1111111 (Рисунок 3).

| ViPNet CSP - иници              | ализация контейнера ключей 🛛 🕹 🗙                                                                                                    | ViPNet CSP - инициализация контейнера ключей                                           | ×             |
|---------------------------------|----------------------------------------------------------------------------------------------------|----------------------------------------------------------------------------------------|---------------|
| Укажите ме                      | сто хранения контейнера ключей.                                                                                                    | Укажите место хранения контейнера ключей.                                              |               |
| <u>И</u> мя контейнера:         | vipnet-1bed7bb7-6106-4d61-b011-679d2673223b                                                                                                    | Имя контейнера: vipnet-1bed7bb7-6106-4d61-b011-679d2                                   | 2673223b      |
| О Папка на диске:               | C:\Users\FIK\AppData\Local\Infc630p                                                                                                    | О Папка на диске: C:\Users\/TK\AppData\Local\Infc                                      | <u>О</u> бзор |
| Выберите устрой Введите ПИН-код | аство: JaCarta Laser(6082030594937678)<br>JaCarta Laser(6082030594937678)<br>Засана созт 2.0(0002030594937678)<br>еТокеп GOST(6082030594937678)<br>Сохраните пип-код | Выберите устройство: JaCarta Laser(608203059493767) Введите ПИН-код: Сохранить ПИН-код | 8) ~          |
| EN                              | ОК Отмена                                                                                                    | EN OK                                                                                  | Отмена        |
|                                 | Biac                                                                                                    | (IIOV 2                                                                                |               |

Рисунок 3

При необходимости введите пароль к контейнеру закрытого ключа, заданный вами при генерации ключа (Рисунок 4).

<sup>&</sup>lt;sup>1</sup> На JaCarta-2 SE несколько разделов (РКІ, ГОСТ, ГОСТ-2) с разными пин-кодами. В данном случае копирование происходит в раздел PKI.

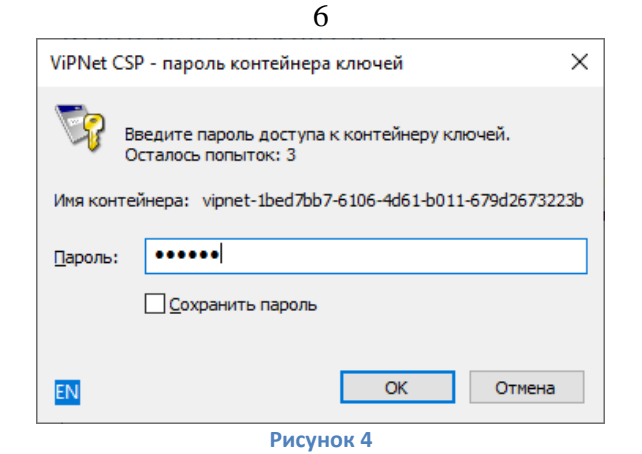

4. Убедитесь, что в списке контейнеров отображаются контейнеры на локальном диске компьютера и на ключевом носителе JaCarta-2 SE (Рисунок 5).

| VIPNet CSP<br>VIPNet CSP<br>Криптопровайдер VIPNe<br>в операционной систем                              | rt CSP предназначен для реализации криптографических функций<br>e Microsoft Windows. |                                     |          | × |
|----------------------------------------------------------------------------------------------------|--------------------------------------------------------------------------------------|-------------------------------------|----------|---|
| Контейнеры ключей<br>Подключаемые устройства<br>Датчик случайных чисел<br>Дополнительно                 | Контейнеры ключей                                                                    | Добавить к<br>4937678)<br>Колироват | онтейнер |   |
| 2022, © АО «ИнфоТеКС»<br>Версия 4.4 (4.4482). Для распространения<br>Серийный номер: 8X27-92PC-WWG4-XG3 | учерез сайт ОК Отмена                                                                | Прі                                 | именить  |   |

Если вы хотите оставить контейнер только на ключевом носителе, то удалите контейнер, находящийся на локальном диске компьютера<sup>2</sup>.

# IV. Перенос контейнера на JaCarta-2 SE с использованием СКЗИ КриптоПро CSP

Внимание! Убедитесь, что ключевой носитель JaCarta-2 SE находится в USB-порте вашего компьютера.

1. Запустите криптопровайдер *КриптоПро CSP* из «*Панели управления*» или из кнопки меню «*Пуск*».

2. Перейдите на вкладку «Сервис» и нажмите кнопку «Скопировать...» (Рисунок 6).

<sup>&</sup>lt;sup>2</sup> Внимание! Контейнер удаляется безвозвратно.

| 7                                                                                                    |  |  |  |  |
|----------------------------------------------------------------------------------------------------|--|--|--|--|
| 🕞 КриптоПро CSP 🛛 🗙                                                                                                    |  |  |  |  |
| Безопасность Winlogon Настройки TLS Криптопровайдеры<br>Общие Оборудование Сервис Дополнительно Алгоритмы                                                                                                    |  |  |  |  |
| Контейнер закрытого ключа<br>Эти настера позволяют протестировать, скопировать или<br>удалить контейнер закрытого ключа с ноотеля.                                                                                           |  |  |  |  |
| Сертификаты в контейнере закрытого ключа<br>Этот мастер позволяет просмотреть сертификаты, находящиеся<br>в контейнере закрытого ключа, и установить их в хранилище<br>сертификатов.<br>Просмотреть сертификаты в контейнере |  |  |  |  |
| Личный сертификат<br>Этот мастер позволяет связать сертификат из файла с<br>контейнером закрытого ключа, установив этот сертификат в<br>хранилище.<br>Установить личный сертификат                                           |  |  |  |  |
| Пароли закрытых ключей<br>Эти мастера позволяют изменить пароли (ПИН-коды) закрытых<br>ключей кли удалить запомненные ранее пароли.                                                                                          |  |  |  |  |
| Изменить пароль Удалить запомненные пароли                                                                                                    |  |  |  |  |
| ОК Отмена Применить                                                                                                    |  |  |  |  |
| гисунок о                                                                                                    |  |  |  |  |

3. Нажмите кнопку **«Обзор…»** для выбора контейнера закрытого ключа, выберите нужный контейнер и нажмите кнопку **«ОК»** (Рисунки 7-8).

| © Копирование контейнера закрытого ключа X                                                                    | Выбор контейнера - КриптоПро CSP                 |
|----------------------------------------------------------------------------------------------------|--------------------------------------------------|
| Контейнер закрытого ключа<br>Введите или укажите контейнер закрытого ключа, который необходимо<br>скопировать | Выбор ключевого контейнера                       |
|                                                                                                    | В списке показывать:                             |
|                                                                                                    | Дружественные имена  Уникальные имена            |
| Имя ключевого контейнера:                                                                                     | Список ключевых контейнеров пользователя:        |
| Обзор                                                                                                    | Считыватель Имя контейнера                       |
|                                                                                                    | Реестр te-43f94453-83a4-4490-9c1c-10be68f1b9b7   |
| Пользователя                                                                                                  | Rutoken ECP 3f011de2-f061-4aec-9fde-34570d2e2f10 |
| О Компьютера                                                                                                  | Неэкспортируемые контейнеры                      |
|                                                                                                    | Rutoken ECP 46354335463836423745354637454541     |
| Выберите CSP для поиска ключевых контейнеров:                                                                 |                                                  |
| Все поддерживаемые криптопровайдеры 🗸                                                                         |                                                  |
| < Назад Далее > Отмена                                                                                        | ОК Отмена                                        |
| Рисунок 7                                                                                                    | Рисунок 8                                        |

4. При необходимости введите пароль к контейнеру закрытого ключа, заданный вами при генерации ключа (Рисунок 9).

| 😳 Аутентификация - КриптоПро СSP 🛛 🗙                                                                                       |                                         |  |  |  |  |  |  |
|----------------------------------------------------------------------------------------------------|-----------------------------------------|--|--|--|--|--|--|
| Crypto-Pro GOST R 34.10-2012 Cryptographic Service Provider запрашивает пароль<br>для аутентификации в ключевом контейнере |                                         |  |  |  |  |  |  |
| Считыватель:                                                                                                    | Считыватель: REGISTRY                   |  |  |  |  |  |  |
| Носитель:                                                                                                    | Уникальное имя отсутствует              |  |  |  |  |  |  |
| Контейнер:                                                                                                    | te-43f94453-83a4-4490-9c1c-10be68f1b9b7 |  |  |  |  |  |  |
| Введите пароль:<br>Сохранить пароль в системе<br>Требовать пароль при каждой операции                                      |                                         |  |  |  |  |  |  |
|                                                                                                    | ОК Отмена                               |  |  |  |  |  |  |
| Рисунок 9                                                                                                    |                                         |  |  |  |  |  |  |

5. Задайте имя контейнера, который будет храниться на JaCarta-2 SE, и нажмите «*Готово*» (Рисунок 10).

| 8                                                                                                    |  |
|----------------------------------------------------------------------------------------------------|--|
| 😳 Копирование контейнера закрытого ключа 🛛 🗙                                                              |  |
| Контейнер закрытого ключа<br>Введите имя контейнера закрытого ключа, на который необходимо<br>скопировать |  |
|                                                                                                    |  |
|                                                                                                    |  |
| Введите имя для создаваемого ключевого контейнера:                                                        |  |
| te-43f94453-83a4-4490-9c1c-10be68f1b9b7 - Copy                                                            |  |
| Введенное имя задает ключевой контейнер:<br>© Пользователя<br>С Компьютера                                |  |
| Выберите CSP для поиска ключевых контейнеров:                                                             |  |
| Crypto-Pro GOST R 34. 10-2012 Cryptographic Service Provider $\qquad \checkmark$                          |  |
| < Назад Готово Отмена                                                                                     |  |
|                                                                                                    |  |

Рисунок 10

6. В окне выбора носителя укажите *Aladdin R.D. JaCarta*, тип приложения должен быть *CSP (JACARTA\_xxx)* (выбран по умолчанию). Нажмите *«OK»*, затем введите пин-код<sup>3</sup> 1111111 для устройства JaCarta-2 SE (Рисунок 11).

| Выбор ключевого носителя - КриптоПро CSP                                                                                               | × |                                  |                                                              |
|----------------------------------------------------------------------------------------------------|---|----------------------------------|--------------------------------------------------------------|
| Выберите носитель для создания контейнера crypto-1d85-<br>16dd-1ad1-4aed7fac2ee4 - Сору                                                |   |                                  |                                                              |
| FF Peartn                                                                                                    |   | 📀 Аутентификация                 | - КриптоПро CSP                                              |
| нтте постр<br>Директория                                                                                                    |   | Crypto-Pro GOST R<br>на носитель | 34.10-2012 Cryptographic Service Provider запрашивает пин-ко |
| Aladdin R.D. JaCarta                                                                                                    |   | Считыватель:                     | Aladdin R.D. JaCarta 0                                       |
| Недоступные для данной операции — 🔨 🔨                                                                                                  |   | Носитель:                        | JACARTA_6082030594937678                                     |
| облачный токен                                                                                                    |   |                                  |                                                              |
| _                                                                                                    |   | Введите пин-код:                 | ••••••                                                       |
| Тип приложения                                                                                                    |   |                                  | Сохранить пароль в системе                                   |
| CSP (JACARTA_6082030594937678) ~                                                                                                    |   |                                  |                                                              |
| CSP (JACARTA_6082030594937678)                                                                                                    | J |                                  |                                                              |
| Активный токен (ЭАСАКТА_СТУР_Сов2050594937678)<br>Хранилище закрытых ключей. Обеспечивает самый высокий<br>уровень производительности. |   |                                  |                                                              |
| ОК Отмена                                                                                                    |   |                                  | ОК Отмена                                                    |
|                                                                                                    | Р | исунок 11                        |                                                              |
|                                                                                                    |   |                                  |                                                              |

На этом процедура по переносу контейнера на съемный носитель JaCarta-2 SE завершена.

v4

<sup>&</sup>lt;sup>3</sup> На JaCarta-2 SE несколько разделов (PKI, ГОСТ, ГОСТ-2) с разными пин-кодами. В данном случае копирование происходит в раздел PKI.